## 1) Pour créer une nouvelle rubrique (style Cycle 1, cycle 2...)

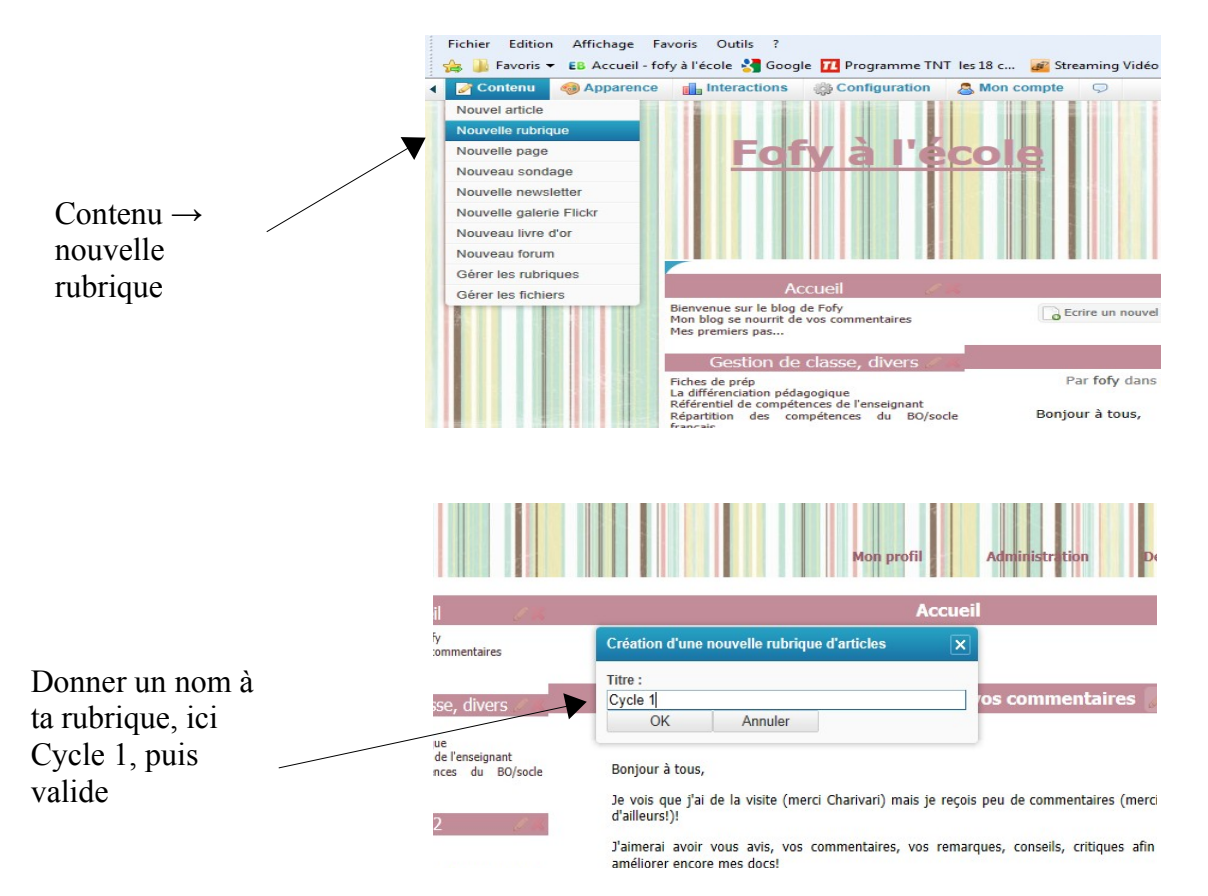

## 2) Pour faire apparaître votre rubrique dans les colonnes de votre page eklablog

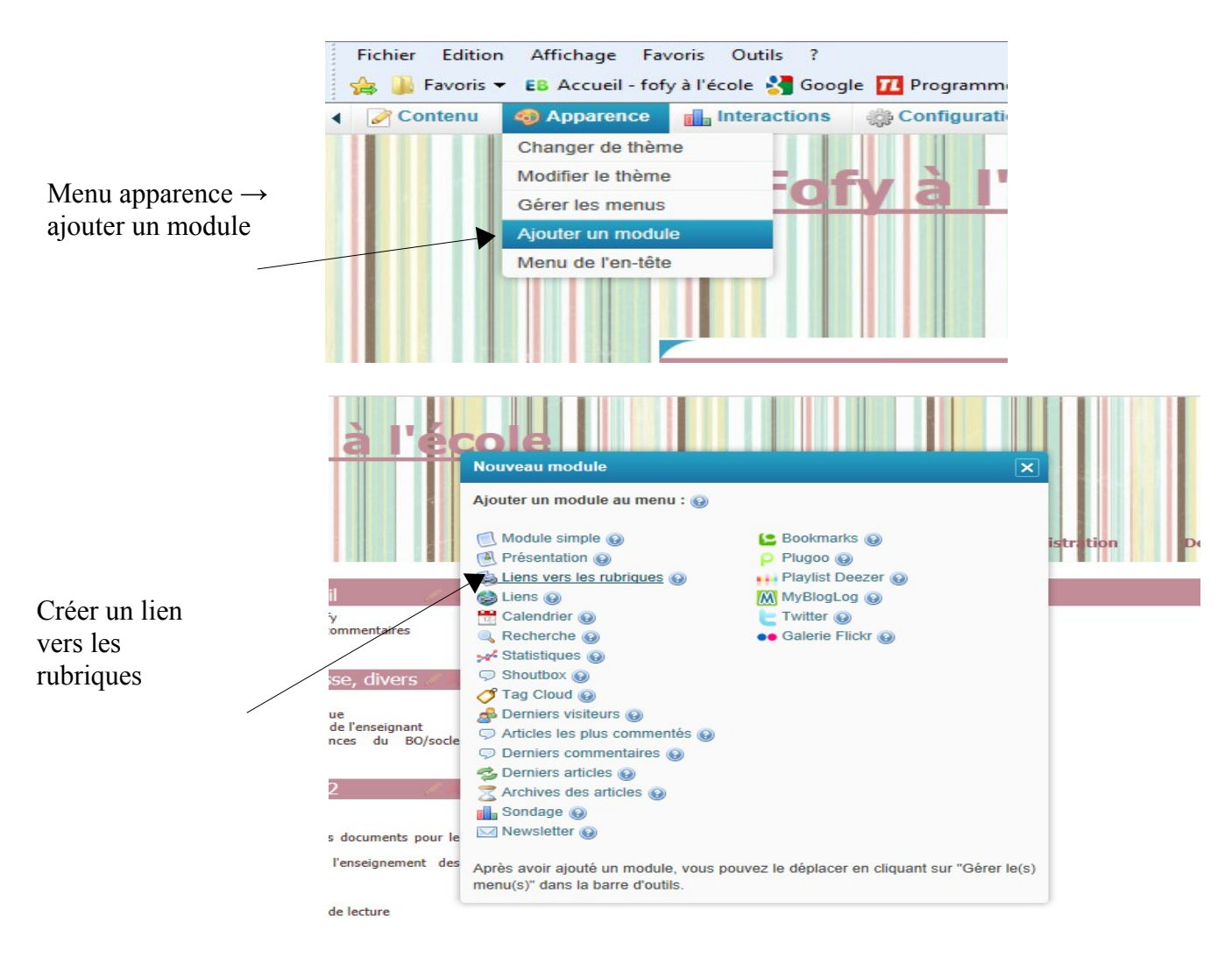

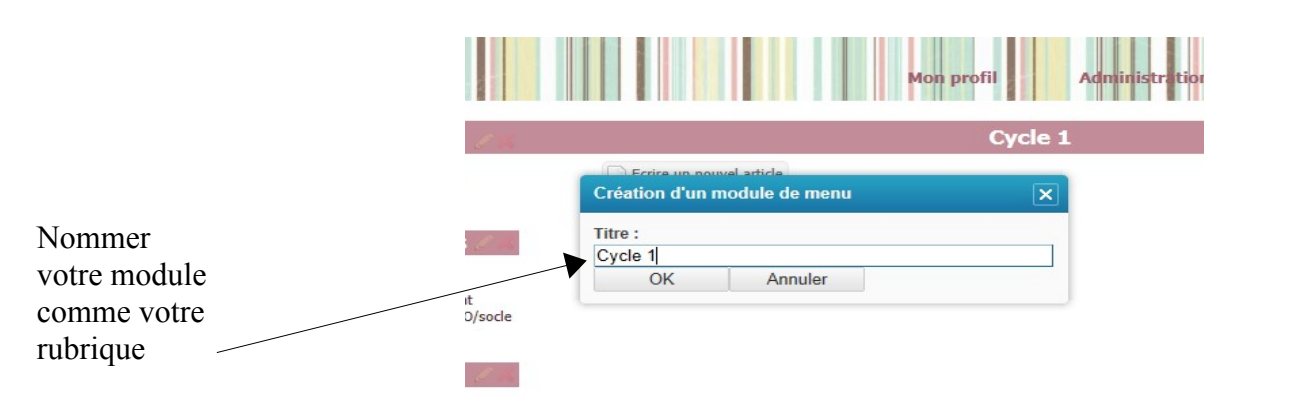

3) votre module apparaitra tout en bas de votre page mais on peut les déplacer pour cela il suffit d'aller

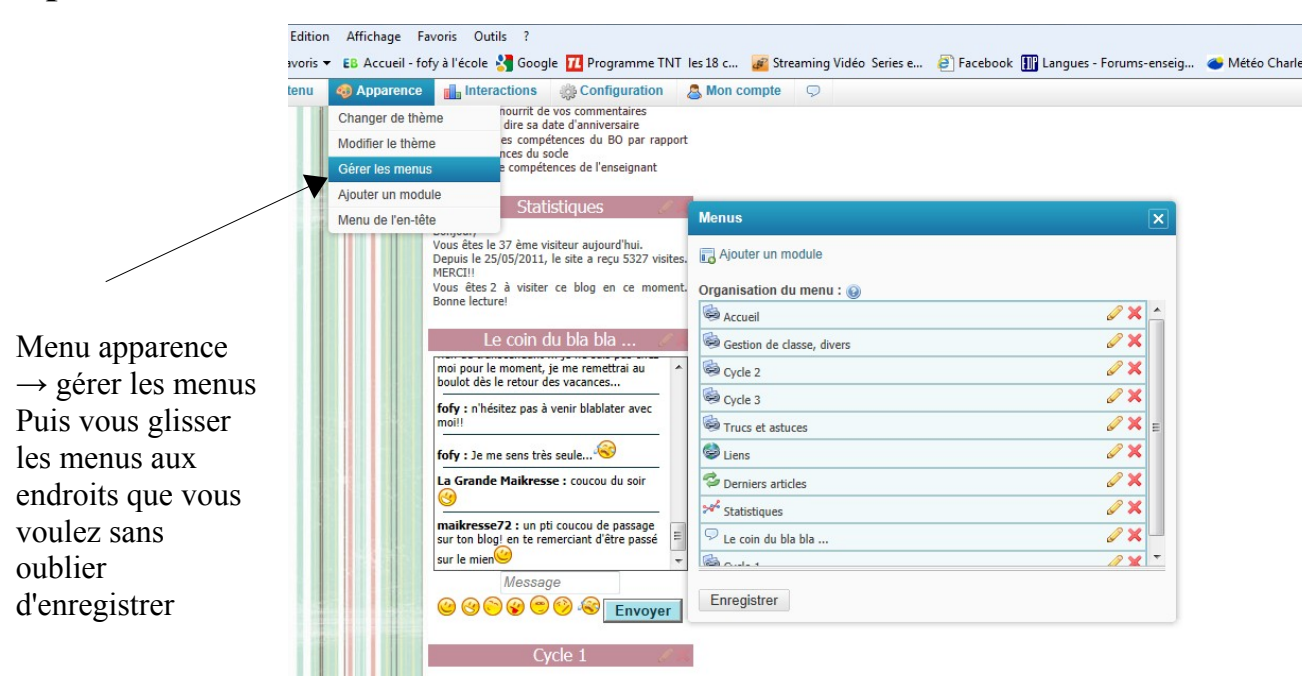

## 4) Pour écrire un article dans une rubrique spécifique

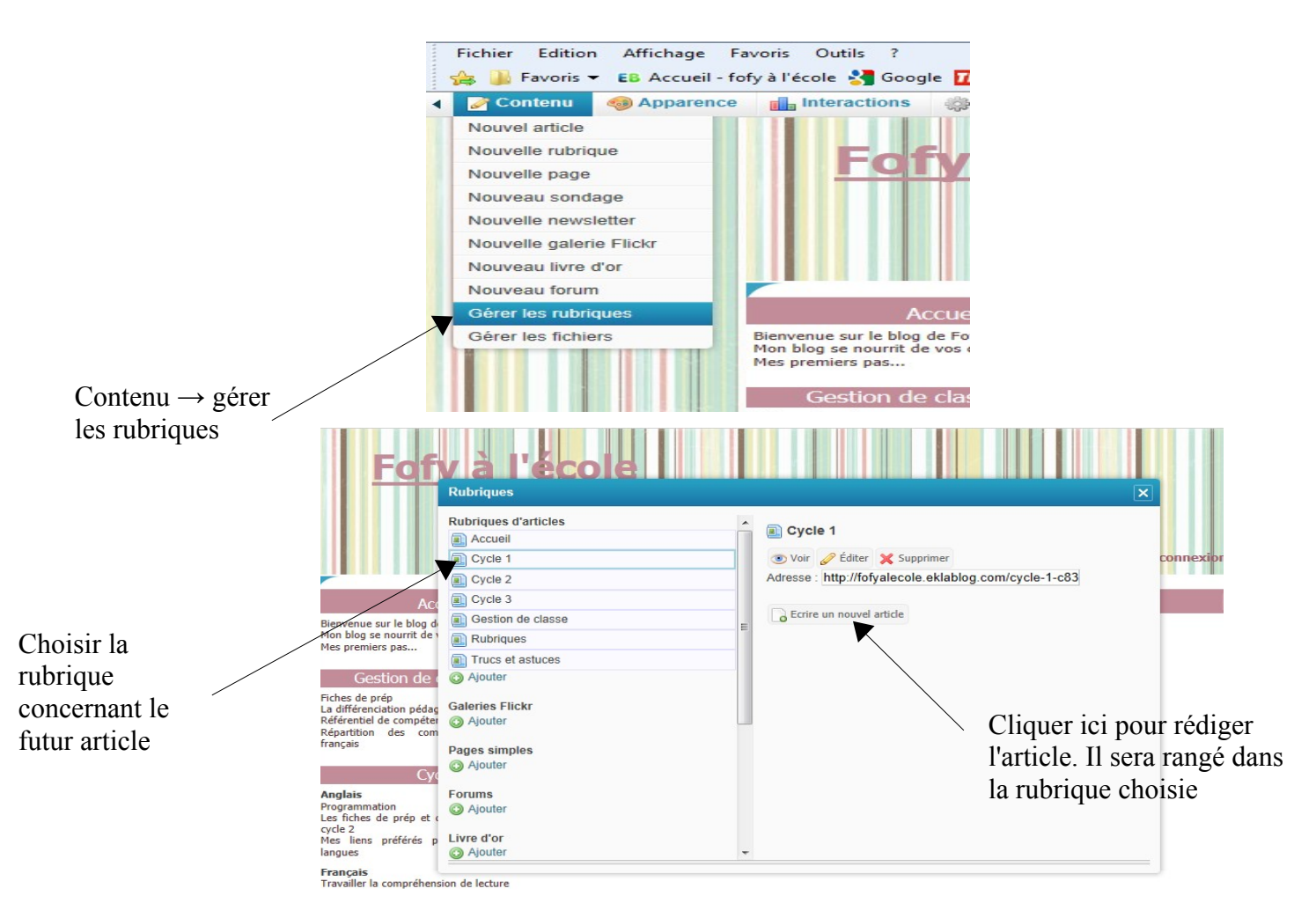

## 5) Pour faire apparaître un lien direct de votre article dans votre colonne de rubriques

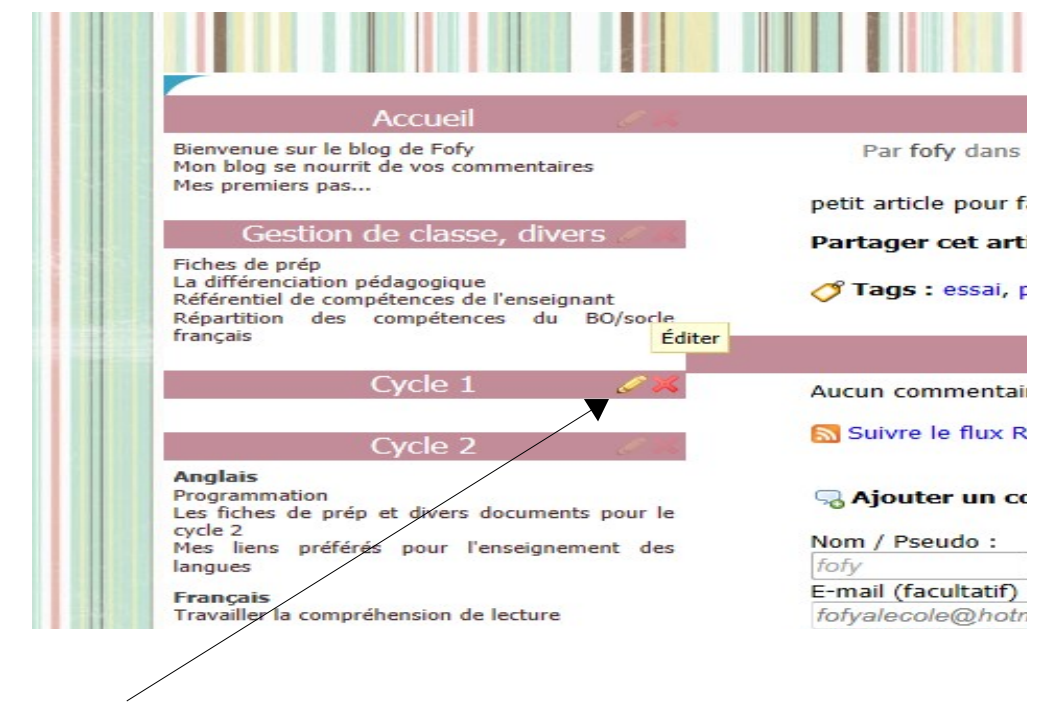

Cliquer sur le crayon (éditer) du module où vous voulez que votre article apparaisse.

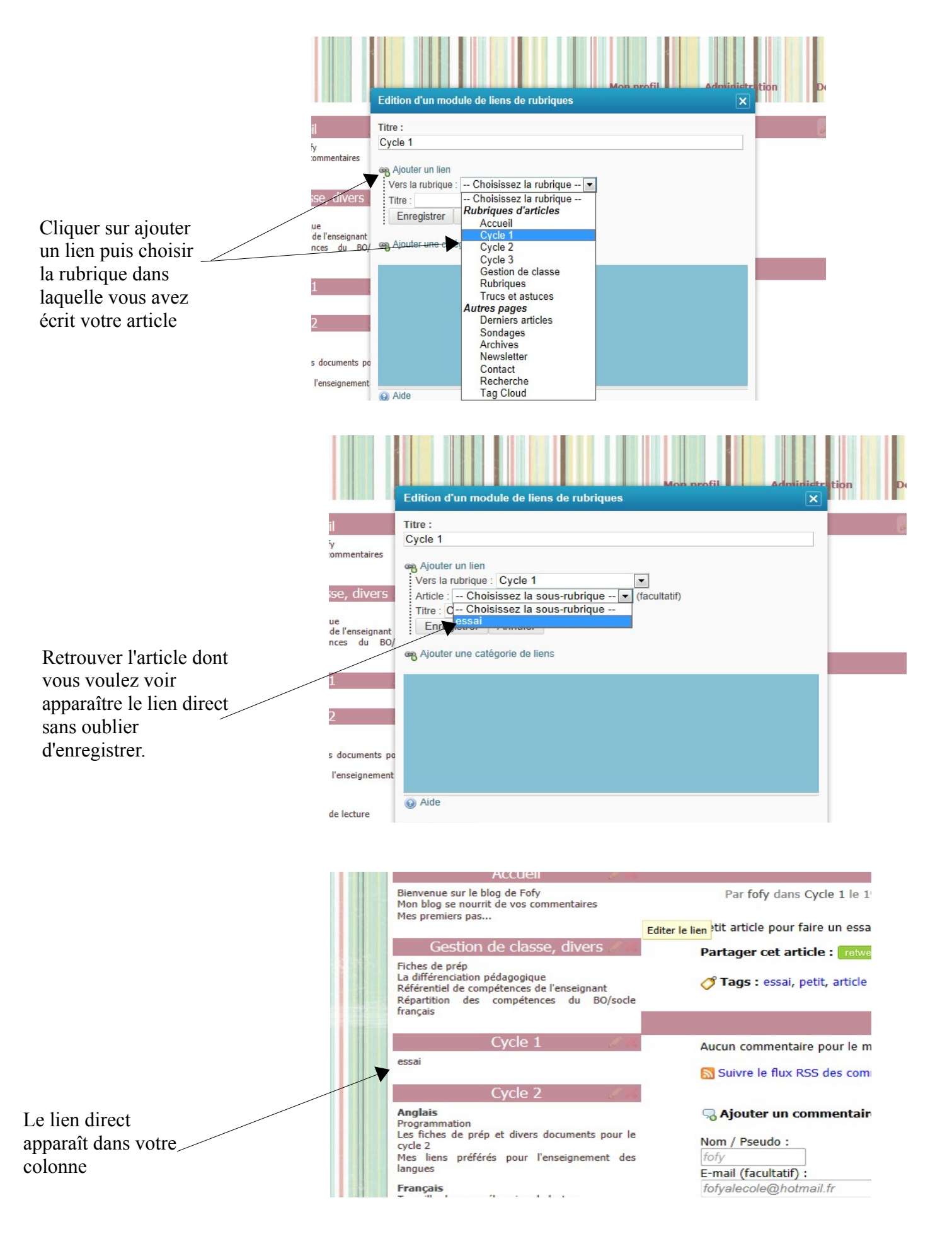